## **OPELCONNECT - LIVE NAVIGATION PLUS**

Pasinaudokite mūsų OpelConnect Live Navigation Plus Paslaugų nauda ir aktyvuokite OpelConnect Parduotuvėje. Šios paslaugos siūlomos nemokamai 3 metus visiems naujų automobilių su navigacija pirkėjams. Gavę e. laišką su patvirtinimu apie paslaugų aktyvaciją sekite žemiau nurodytais žingsniais, kad aktyvuotumėte Live Navigation Plus savo automobilyje.

Užveskite savo automobilį ir palaukite, kol pilnai užsikraus multimedijos sistema. Įsitikinkite, kad esate vietovėje, kurioje veikia GSM ryšys (venkite, pavyzdžiui, požeminių aikštelių ir t.t.).

Palieskite žinučių ikoną navigacijos ekrano viršuje, dešinėje. Pasirinkite "Connection services".

4 Dabar palieskite gaublio simbolį tam, kad atnaujintumėte paslaugas ir prisijungimo statusą.

DATA AND SERVICES CONNECTION

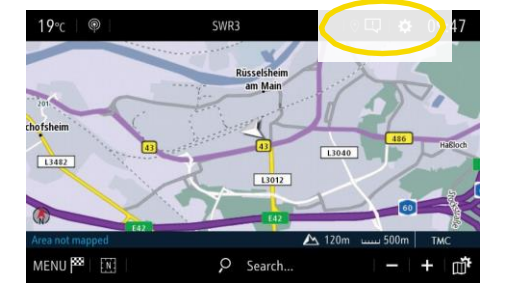

5 Jeigu paslaugos nėra rodomos, kaip "aktyvios", patikrinkite jų aktyvavimo statusą "OpelConnect Parduotuvėje.

DATA AND SERVICES CONNECTION

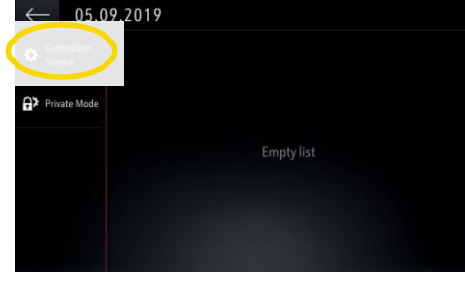

Tęskite po sėkmingos paslaugų aktyvacijos.

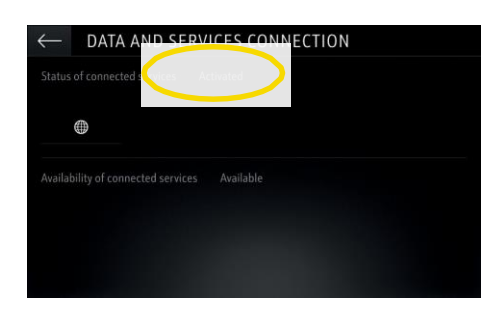

8 Norėdami jjungti Live Navigation Plus aktyvuokite duomenų dalinimąsi ir automobilio poziciją ir patvirtinkite su A.

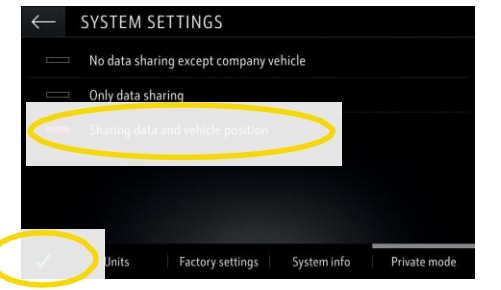

Prisijungimo ekrane, paslaugos bus rodomos kaip galimos "available".

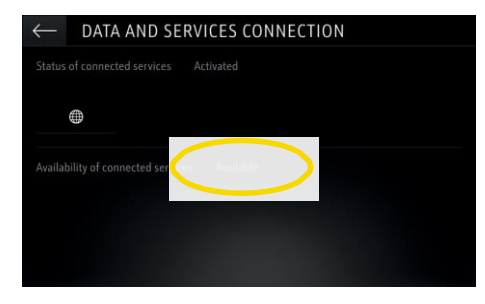

Orįžkite į ankstesnį ekraną ir rinkitės privatų režimą "Private mode".

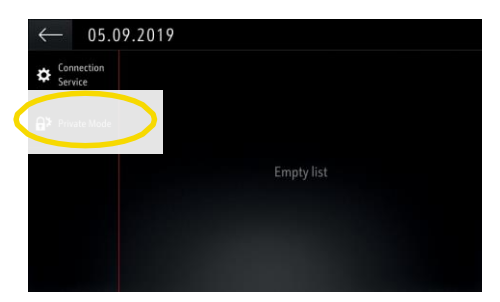

(10) "TomTom Traffic" atsiras navigacijos ekrano apačioje dešinėje, kai Live Navigation Plus yra aktyvi ir prieinama.

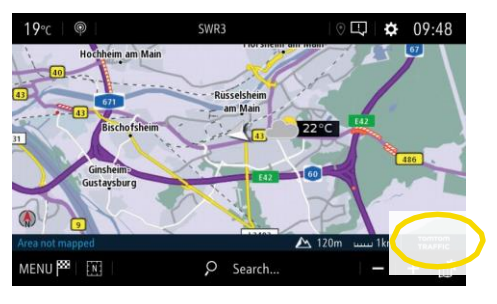

Jūsų navigacijos sistema dabar rodys internetu teikiamos eismo informacijos ir informacijos apie parkavimą, degalų kainas ir orą. Jūs galite sustabdyti paslaugas bet kuriuo nutraukdami duomenų ir pozicijos dalinimąsi (žiūrėti 8 žingsnį).

## **OPELCONNECT - LIVE NAVIGATION PLUS**

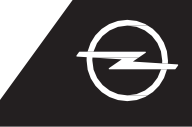

## SAUGUMO KELYJE PRANEŠIMAI

Prie jūsų Live Navigation Plus Paslaugų aktyvacijos, sekite žemiau esančius žingsnius norėdami aktyvuoti ir rodyti Saugumo Kelyje Pranešimus savo automobilyje.

Užveskite savo automobilį ir palaukite, kol pilnai užsikraus multimedijos sistema. Įsitikinkite, kad esate vietovėje, kurioje veikia GSM ryšys (venkite, pavyzdžiui, požeminių aikštelių ir t.t.).

2 Patikrinkite, ar "TomTom Traffic" atsiranda navigacijos ekrano apačioje dešinėje.

Atidarykite navigacijos meniu....  ...ir palieskite nustatymus, kad atidarytumėte nustatymų meniu.

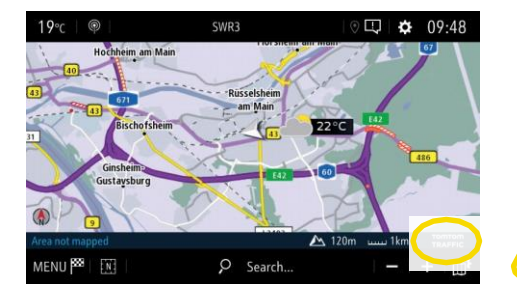

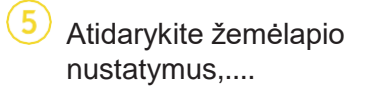

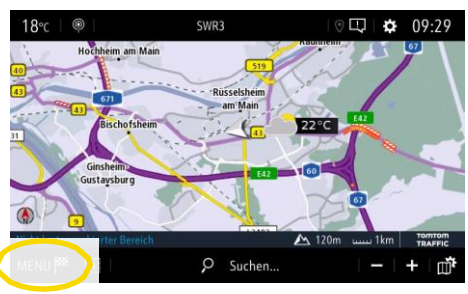

 ...aktyvuokite saugumo kelyje pranešimus "road safety alerts"
Ir patvirtinkite suA .

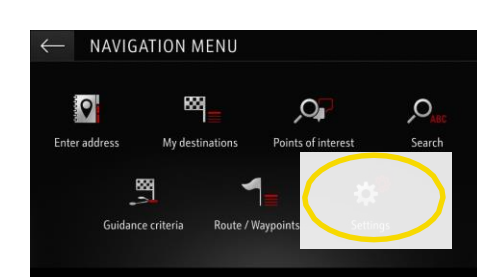

Jūs galite koreguoti papildomus nustatymus pranešimų "Alerts" meniu. Grįžkite su 3 į navigacijos

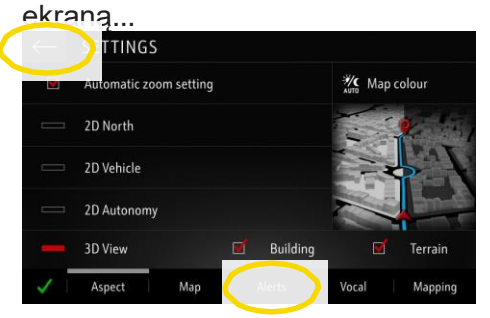

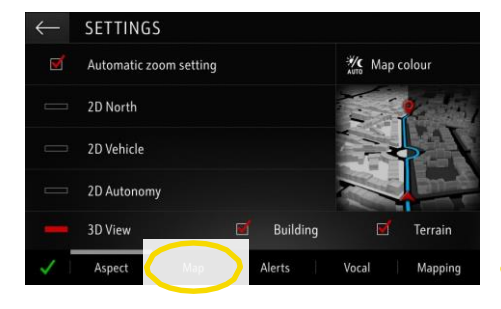

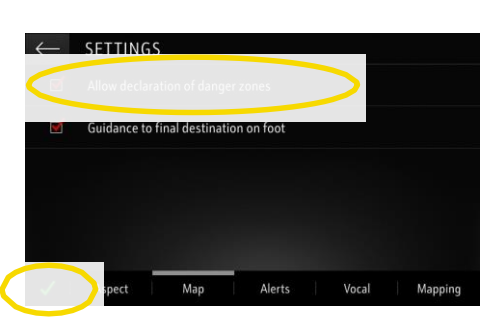

... Ir palieskite čia! ...

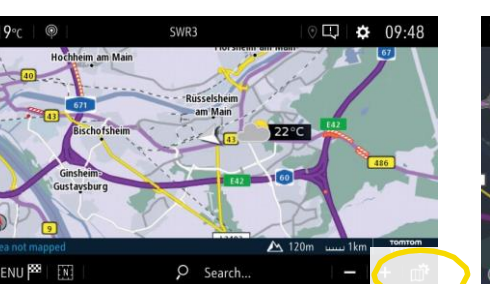

9 ... Kad pasirinktumėte paslaugas, kurias norite matyti...

10°c 20 \* 20 20 Weather an Ban Car park Traffic Danger area colour Consult map

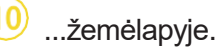

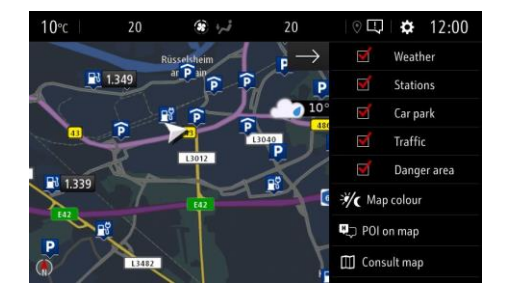

Jūsų navigacijos sistema dabar rodys pasirinktas paslaugas navigacijos ekrane.

<sup>1)</sup> Sąrašas šalių, kuriose veikia "Saugumo Kelyje Pranešimai" yra paslaugos aprašyme OpelConnect Parduotuvėje. Prašome naudotis paslaugomis laikantis specifinių įstatymų ir nurodymų, veikiančių šalyje, kurioje esate.